## 使用金蝶外字系統-內碼輸入外字(造字)操作說明(V201700713)

一、查詢

開啟外字管理系統-碼本列印與查詢,使用注音、倉頡、筆畫、部首進行查詢。

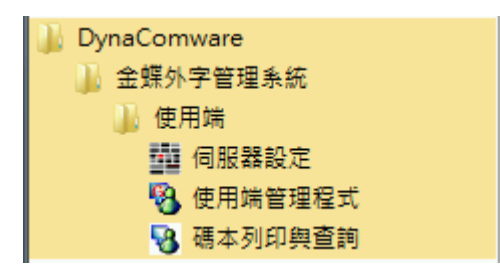

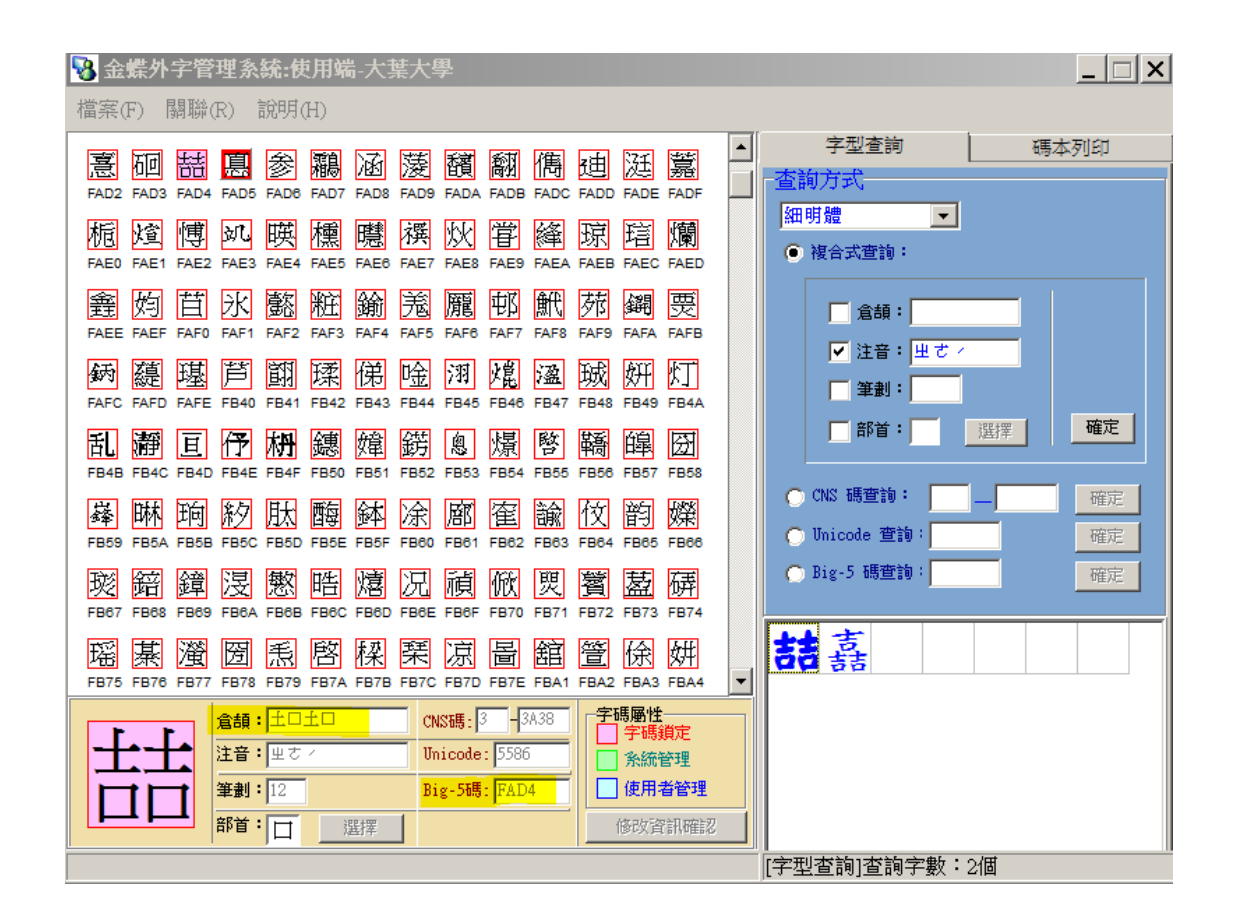

## 二、使用內碼輸入法於 Word 檔測試

(A)、內碼輸入法

(1)在 Vista 與 Windows 7,內碼輸入法的方式: 切換到微軟「新注音」或「新倉頡」輸入法,並確認在「中文模式」下。

- (2)Window 10 使用「微軟注音」輸入法。
- (3)「英數模式」無法使用內碼輸入法。

|                           | ● 単文(別数)・月式課題<br>(注: 中文(別数)・月式課題<br>(注: 中文(別数)・支援<br>(注: 中文(別数)・新法録<br>(注: 中文(別数)・新法録 |
|---------------------------|---------------------------------------------------------------------------------------|
| - 百里1/1 平動199 🕑 中文(絵句) 導入 |                                                                                       |
| 🏧 😪 🛅 🥥 🔁 🥘 🧱             | ・ 日 🖸 刑 () 7年0500 🔳                                                                   |
|                           | in a Artha a                                                                          |

(4)新注音法輸入『 ` 』符號 (是 ESC 鍵下方 [~ `巷] 鍵)

再輸入「<mark>B</mark>」然後鍵入 Big5 內碼 該文字內碼: 「FB78」就可以 顯示該字 (5)如果 WORD 測試正常,校內相關系統(例如:學籍系統),就能正常顯示外字(造 字)。

| 😼 金蝶外字管理系統:使用端                                                                                        | – 🗆 X               |
|----------------------------------------------------------------------------------------------------|---------------------|
| 檔案(F) 關聯(R) 說明(H)                                                                                     |                     |
| 意硘喆息参鸘涵蓤馪翻儁廸涏嘉                                                                                        | 字形查詢 碼本列印<br>- 查詢方式 |
| FAD2 FAD3 FAD4 FAD5 FAD6 FAD7 FAD8 FAD9 FADA FADB FADC FADD FADE FADF                                 | 細明體 ▼               |
| 栀 煊 博 竌 暎 櫄 嚖 襈 炊 甞 綘 琼 琂 爛                                                                           | ● 複合式查詢:            |
| FAE0 FAE1 FAE2 FAE3 FAE4 FAE5 FAE6 FAE7 FAE8 FAE9 FAEA FAEB FAEC FAED                                 |                     |
| 錱 妁 苜 氷 懿 粧 鍮 羌 龎 邨 鮘 茒 鐦 要                                                                           | □ 倉頡:               |
| FAEE FAEF FAF0 FAF1 FAF2 FAF3 FAF4 FAF5 FAF6 FAF7 FAF8 FAF9 FAFA FAFB                                 | ( 🔽 注音: 🔨 ズ ぎ 🧹     |
| 新 貘 璂 芦 翊 瑈 俤 唫 羽 熴 溋 珹 妍 灯                                                                           | 筆劃:                 |
| FAFC FAFD FAFE FB40 FB41 FB42 FB43 FB44 FB45 FB46 FB47 FB48 FB49 FB4A                                 |                     |
| 乱瀞亘仔枬鏸媁錺悤燝暋鞽皡囧                                                                                        |                     |
| FB4B FB4C FB4D FB4E FB4F FB50 FB51 FB52 FB53 FB54 FB55 FB56 FB57 FB58                                 | ○ CNS 碼查論:          |
|                                                                                                    |                     |
| FB59 FB5A FB5B FB5C FB5D FB5E FB5F FB60 FB61 FB62 FB63 FB64 FB65 FB66                                 | O UNICOURE 直到 · 確化  |
| 彩錇鐘渂慜晧熺况禎俽焸薯萾硦                                                                                        | ○ Big-5 碼查詢: 確定     |
| FB67 FB68 FB69 FB6A FB6B FB6C FB6D FB6E FB6F FB70 FB71 FB72 FB73 FB74                                 | 四日                  |
| 瑶基潘圀怎啓樑琹凉啚舘管俆妌                                                                                        |                     |
| FB75 FB76 FB77 FB78 FB79 FB7A FB7B FB7C FB7D FB7E FBA1 FBA2 FBA3 FBA4                                 |                     |
| ▲<br>着額 囲金ト戸 「CYS CNS碼: 3 - 2865<br>注音 ベメモノ 「micode: 05700<br>筆劃 9 Big-5碼: FB78<br>部首 □ 選擇 3 (修改資訊確認) |                     |

<mark>前導字元</mark>「`」(ESC 鍵下方 [~`巷] 鍵)

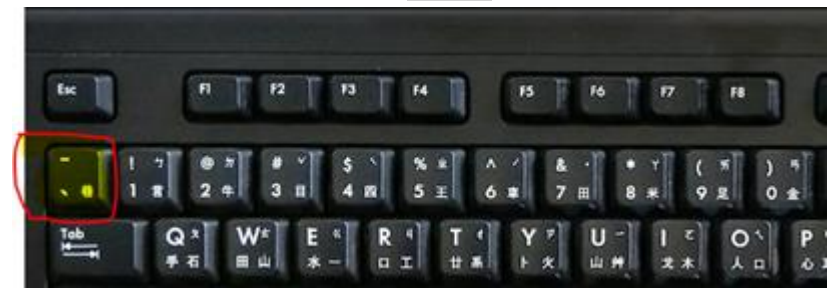

| 0 | 秘訣:多功能前導字元鍵<br>您已經按下了一個多功能<br>Unicode 內碼輸入<br>BIG5 內碼輸入<br>詞語快速輸入<br>全形標點符號輸入<br>請參関線上說明以獲得更 | 前導字元鍵,<br>加按型及<br>加按習及<br>加按鍵盤<br>多幫助 | 您可以使用下列功能:<br>Unicode 内碼<br>BIGS 内碼<br>验詞工具中所定義的捷徒<br>上對應的標點符號鍵 | X |
|---|----------------------------------------------------------------------------------------------|---------------------------------------|-----------------------------------------------------------------|---|
|   | 不再顯示此提示                                                                                      |                                       | 說明                                                              |   |

輸入內碼 FB78 顯示造字<mark>贸</mark>

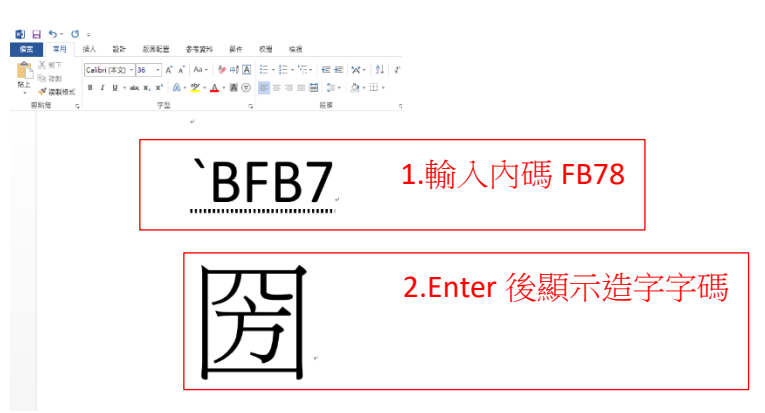